#### 1. VLAN 설정

스위치에 VLAN 설정을 하기 위해서는 좌측 메뉴의 VLAN > VLAN > Create VLAN을 클릭 하세요

| 🕙 U-F2028H                                                                                               | •                                                                                                    | с _ с х                                           |
|----------------------------------------------------------------------------------------------------|----------------------------------------------------------------------------------------------------|---------------------------------------------------|
| < > C & 주의                                                                                               | 고참 192.168.2.111/home.html                                                                                                    | ፻፩⊚ ▷ ♡ ≡ 8 ፡፡                                    |
| C                                                                                                    | VLAN >> VLAN >> Create VLAN<br>VLAN >> VLAN >> Create VLAN<br>VLAN VLAN >> VLAN Create VLAN<br>VLAN VLAN VLAN VLAN VLAN<br>VLAN VLAN VLAN VLAN VLAN<br>VLAN VLAN VLAN VLAN VLAN<br>VLAN Table<br>Showing Id 1 of 1 entries | © ⊗ ⊙ > ♡ ≡ 8 ♥<br>Save   Logout   Reboot   Debug |
| Discovery     DHCP     Multicast     Routing     Security     ACL     QoS     Diagnostics     Management | VLAN     Name     Type     VLAN Interface State       1     default     Enabled         Edit     Delete                                                                                                    | First Previous 1 Next Last                        |

추가하려는 VLAN을 Available VLAN에서 선택하고 하고 > 화살표 버튼을 누르세요

| U-F2028H +                            |                             |              |                | ۹ <u>–</u> –                  |
|---------------------------------------|-----------------------------|--------------|----------------|-------------------------------|
| › 🖸 ໖ 주의 요함 192.168.2.111/home.htm    | l                           |              |                | 8 ≡ ୦ < ତ ⊚ ଅ ର୍              |
| SWITCH                                |                             |              |                |                               |
|                                       |                             |              |                | Save   Logout   Reboot   Debu |
| , , , , , , , , , , , , , , , , , , , | VLAN >> VLAN >> Create VLAN |              |                |                               |
| Status                                |                             |              |                |                               |
| Network                               | [                           |              |                | 1                             |
| Port                                  | Available VLAN Create       | ed VLAN      |                |                               |
| VLAN                                  | VLAN 2995 ^ VLAN            | 11 ^         |                |                               |
|                                       | VLAN 2996                   |              |                |                               |
| Create VLAN                           | VLAN VLAN 2998              |              |                |                               |
| VLAN Configuration                    | VLAN 2999                   |              |                |                               |
| Membership                            | VLAN 3000                   |              |                |                               |
| Port Setting                          | VLAN 3002                   |              |                |                               |
| Voice VLAN                            |                             |              |                | 1                             |
| MAC VLAN                              | Apply                       |              |                |                               |
| Surveillance VLAN                     |                             |              |                |                               |
| • GVRP                                | VLAN Table                  |              |                |                               |
| MAC Address Table                     |                             |              |                |                               |
| Spanning Tree                         | Showing All ~ entries       | Showing 1 to | 1 of 1 entries | Q                             |
| Discovery                             | VI AN Name Type VI AN Int   | orfaco Stato |                |                               |
| DHCP                                  | 1 default Default En        | abled        |                |                               |
| Multicast                             |                             |              |                | Eiret Previoue 4 Next Les     |
| Routing                               | Edit Delete                 |              |                | First Previous 1 Next Las     |
| Security                              | Luit Delete                 |              |                |                               |
| NCL .                                 |                             |              |                |                               |
| QoS                                   |                             |              |                |                               |
| Diagnostics                           |                             |              |                |                               |
| Management                            |                             |              |                |                               |

| S U-F2028H +                                                                                                    |                                                                                                    | Q_ D :                         |
|----------------------------------------------------------------------------------------------------|----------------------------------------------------------------------------------------------------|--------------------------------|
| < > C 쇼 주의 요함 192.168.2.111/home.                                                                                                    |                                                                                                    | ବ 8 ≡ ଅ ଏ ଡ ଈ ଅ ସ୍             |
| SWITCH                                                                                                    |                                                                                                    | Save   Logout   Reboot   Debug |
| Status     Network     Port     VLAN     VLAN     Create VLAN     VLAN Configuration     Membership     Port Setting     Voice VLAN     Protocol VLAN     Protocol VLAN     MAC VLAN     Surveillance VLAN | VLAN » VLAN » Create VLAN<br>Available VLAN Created VLAN<br>VLAN 2996<br>VLAN 2996<br>VLAN 2997<br>VLAN 2997<br>VLAN 3000<br>VLAN 3002<br>VLAN 3002 |                                |
| GVRP     MAC Address Table     Spanning Tree                                                                                                    | VLAN Table Showing All -> entries Showing 1 to 1 of 1 entries                                                                                       | 0                              |
| Discovery     DHCP     Multicaet                                                                                                    | VLAN         Name         Type         VLAN Interface State           1         default         Default         Enabled                             | ۹                              |
| <ul> <li>Routing</li> <li>Security</li> </ul>                                                                                                    | Edit Delete                                                                                                    | First Previous 1 Next Last     |
| ACL     QoS     Diagnostics     Management                                                                                                    |                                                                                                    |                                |

# Created VLAN에 추가하려는 VLAN을 확인하고 Add버튼을 누르세요

| ♥ U-F2028H +                                                                                                    |                                                                                                    | ۹_ 🗆 ۲                         |
|----------------------------------------------------------------------------------------------------|----------------------------------------------------------------------------------------------------|--------------------------------|
| < > C 소주의요함 192.168.2.111/hom                                                                                                    |                                                                                                    |                                |
| SWITCH                                                                                                    |                                                                                                    | Save   Logout   Reboot   Debug |
| V Status Network VLAN VLAN VLAN Create VLAN VLAN Configuration Membership Port Setting Voice VLAN Vloice VLAN Protocol VLAN Voice VLAN Surveillance VLAN SURVEIlance VLAN GVRP | VLAN » VLAN » Create VLAN<br>VLAN 2 VLAN 3 VLAN 1 VLAN 3001<br>VLAN 4 VLAN 5 VLAN 3001<br>VLAN 8 VLAN 9 VLAN 5 VLAN 5 VLAN 5 VLAN 5 VLAN 5 VLAN 5 VLAN 5 VLAN 5 VLAN 5 VLAN 5 VLAN 7 VLAN 8 VLAN 9 VLAN 7 VLAN 8 VLAN 9 VLAN 9 VLAN 7 VLAN 8 VLAN 9 VLAN 7 VLAN 8 VLAN 9 VLAN 7 VLAN 7 VLAN 8 VLAN 9 VLAN 7 VLAN 8 VLAN 9 VLAN 7 VLAN 8 VLAN 9 VLAN 7 VLAN 8 VLAN 9 VLAN 7 VLAN 8 VLAN 9 VLAN 7 VLAN 7 VLAN 8 VLAN 7 VLAN 7 VLAN 8 VLAN 7 VLAN 7 VLAN 8 VLAN 7 VLAN 7 VL | ۲                              |
| <ul> <li>MAC Address Table</li> <li>Spanning Tree</li> </ul>                                                                                                    | Showing All ventries Showing 1 to 2 of 2 entries                                                                                                    | 0                              |
| Discovery     DHCP     Multicast                                                                                                    | VLAN         Name         Type         VLAN Interface State           1         default         Default         Enabled                                                                                                    |                                |
| <ul> <li>Routing</li> <li>Security</li> <li>ACL</li> </ul>                                                                                                    | Edit Delete                                                                                                    | First Previous 1 Next Last     |
| <ul> <li>✓ QoS</li> <li>✓ Diagnostics</li> <li>✓ Management</li> </ul>                                                                                                    |                                                                                                    |                                |

위와 같이 VLAN들이 VLAN Table에 보여집니다.

| O U-F2028H +                                                                     |              |                          |                              |                                  |                  |                          |                                          |                                              |                                      |  |      |     |      | Q    | _ [    | □ ×   |
|----------------------------------------------------------------------------------|--------------|--------------------------|------------------------------|----------------------------------|------------------|--------------------------|------------------------------------------|----------------------------------------------|--------------------------------------|--|------|-----|------|------|--------|-------|
| < > C 🛆 주의 요함 1                                                                  | 92.168.2.111 | /home                    | .html                        |                                  |                  |                          |                                          |                                              |                                      |  |      |     | 3 D  | 0 :  | E 8    | 9     |
| SWITCH                                                                           |              |                          |                              |                                  |                  |                          |                                          |                                              |                                      |  | Save | Log | jout | Rebo | ot   C | )ebug |
| Status     Network     Port     VI AN     Create VLAN     VLAN     Configuration | Port         | >> VL<br>Settin<br>Entry | AN >>                        | Port<br>e<br>Mode<br>Trunk       | Settin<br>PVID   | Accept Frame Type        | Ingress Filtering<br>Enabled             | Uplink<br>Disabled                           | TPID<br>0x8100                       |  |      | C   | 2    |      |        |       |
| Voice VLAN<br>Protocol VLAN                                                      |              | 2<br>3<br>4              | GE2<br>GE3<br>GE4<br>GE5     | Trunk<br>Trunk<br>Trunk          | 1<br>1<br>1      | All<br>All<br>All        | Enabled<br>Enabled<br>Enabled<br>Enabled | Disabled<br>Disabled<br>Disabled             | 0x8100<br>0x8100<br>0x8100<br>0x8100 |  |      |     |      |      |        |       |
| MAC VLAN     Surveillance VLAN     GVRP     MAC Address Table                    |              | 6<br>7<br>8              | GE6<br>GE7<br>GE8            | Trunk<br>Trunk<br>Trunk          | 1<br>1<br>1      | All<br>All<br>All        | Enabled<br>Enabled<br>Enabled            | Disabled<br>Disabled<br>Disabled             | 0x8100<br>0x8100<br>0x8100           |  |      |     |      |      |        |       |
| Spanning Tree     Discovery     DHCP     Multicast                               |              | 9<br>10<br>11<br>12      | GE9<br>GE10<br>GE11<br>GE12  | Trunk<br>Trunk<br>Trunk<br>Trunk | 1<br>1<br>1<br>1 | All<br>All<br>All<br>All | Enabled<br>Enabled<br>Enabled<br>Enabled | Disabled<br>Disabled<br>Disabled<br>Disabled | 0x8100<br>0x8100<br>0x8100<br>0x8100 |  |      |     |      |      |        |       |
| <ul> <li>Routing</li> <li>Security</li> <li>ACL</li> <li>QoS</li> </ul>          |              | 13<br>14<br>15           | GE13<br>GE14<br>GE15<br>GE16 | Trunk<br>Trunk<br>Trunk          | 1<br>1<br>1      | All<br>All<br>All        | Enabled<br>Enabled<br>Enabled<br>Enabled | Disabled<br>Disabled<br>Disabled             | 0x8100<br>0x8100<br>0x8100<br>0x8100 |  |      |     |      |      |        |       |
| <ul> <li>Diagnostics</li> <li>Management</li> </ul>                              |              | 17<br>18<br>19           | GE10<br>GE17<br>GE18<br>GE19 | Trunk<br>Trunk<br>Trunk          | 1<br>1<br>1      | All<br>All               | Enabled<br>Enabled<br>Enabled            | Disabled<br>Disabled<br>Disabled             | 0x8100<br>0x8100<br>0x8100<br>0x8100 |  |      |     |      |      |        |       |
|                                                                                  |              | 20<br>21<br>22<br>23     | GE20<br>GE21<br>GE22<br>GE23 | Trunk<br>Trunk<br>Trunk<br>Trunk | 1<br>1<br>1      | All<br>All<br>All        | Enabled<br>Enabled<br>Enabled<br>Enabled | Disabled<br>Disabled<br>Disabled<br>Disabled | 0x8100<br>0x8100<br>0x8100<br>0x8100 |  |      |     |      |      |        |       |
|                                                                                  |              | 24<br>25<br>26           | GE24<br>TE1<br>TE2           | Trunk<br>Trunk<br>Trunk          | 1<br>1<br>1      | All<br>All<br>All        | Enabled<br>Enabled<br>Enabled            | Disabled<br>Disabled<br>Disabled             | 0x8100<br>0x8100<br>0x8100           |  |      |     |      |      |        |       |
|                                                                                  |              | 28<br>29<br>30           | TE4<br>LAG1<br>LAG2          | Trunk<br>Trunk<br>Trunk<br>Trunk | 1<br>1<br>1      | All<br>All<br>All        | Enabled<br>Enabled<br>Enabled<br>Enabled | Disabled<br>Disabled<br>Disabled             | 0x8100<br>0x8100<br>0x8100<br>0x8100 |  |      |     |      |      |        |       |
|                                                                                  |              | 31<br>32<br>33<br>34     | LAG3<br>LAG4<br>LAG5         | Trunk<br>Trunk<br>Trunk          | 1<br>1<br>1      | All<br>All<br>All<br>All | Enabled<br>Enabled<br>Enabled<br>Enabled | Disabled<br>Disabled<br>Disabled             | 0x8100<br>0x8100<br>0x8100<br>0x8100 |  |      |     |      |      |        |       |
|                                                                                  |              | 35<br>36<br>dit          | LAG7<br>LAG8                 | Trunk<br>Trunk                   | 1                | All                      | Enabled                                  | Disabled<br>Disabled                         | 0x8100<br>0x8100                     |  |      |     |      |      |        |       |
|                                                                                  | L.           |                          | J                            |                                  |                  |                          |                                          |                                              |                                      |  |      |     |      |      |        | — Į   |

특정 포트에 VLAN을 적용하려면 좌측 메뉴의 VLAN > VLAN > Port Setting을 클릭후 VLAN이 적용될 포트를 선택 후 Edit 버튼을 누르세요

| ♥ U-F2028H +                                                                                                    |                                                                                                    | ۹ _ D >                        |
|----------------------------------------------------------------------------------------------------|----------------------------------------------------------------------------------------------------|--------------------------------|
| < > C △ 주의 요함 192.168.2.111/hc                                                                                      |                                                                                                    |                                |
| SWITCH                                                                                                    |                                                                                                    | Save   Logout   Reboot   Debug |
|                                                                                                    | VLAN >> VLAN >> Port Setting                                                                       |                                |
| <ul> <li>✓ Status</li> <li>✓ Network</li> <li>✓ Port</li> <li>✓ Network</li> </ul>                                  | Edit Port Setting                                                                                  | ······                         |
| <ul> <li>VLAN</li> <li>Create VLAN</li> <li>VLAN Configuration</li> <li>Membership</li> <li>Port Setting</li> </ul> | Port GE1-GE2<br>Hybrid<br>Mode Trunke                                                              |                                |
| Voice VLAN  Protocol VLAN MAC VLAN Surveillance VLAN GVRP                                                           | PVID         G001         (1 - 4094)           Accept Frame Type         Tag Only         Tag Only |                                |
| ✓ MAC Address Table                                                                                                 | Ingress Filtering                                                                                  |                                |
| Spanning Tree     Discovery     DHCP                                                                                | Uplink Enable<br>TPID 0x8100 *                                                                     |                                |
| Vulticast Routing Security ACL QOS Diagnostics Management                                                           |                                                                                                    |                                |

포트에 적용될 VLAN Mode를 Trunk 선택하고 PVID에 적용할 VLAN 번호를 입력하고 Apply 버튼을 클릭하세요.

| SWITCH             |     |       |          |        |      |                   |                   |          |        |                        |
|--------------------|-----|-------|----------|--------|------|-------------------|-------------------|----------|--------|------------------------|
| SWITCH             |     |       |          |        |      |                   |                   |          |        | Save   Logout   Reboot |
|                    | VLA |       | VLAN )   | ) Port | Sett | ing               |                   |          |        |                        |
| itus               |     |       |          |        |      |                   |                   |          |        |                        |
| twork              | Por | t Set | ting Tab | le     |      |                   |                   |          |        |                        |
| rt<br>AN           |     |       |          |        |      |                   |                   |          |        | 0                      |
|                    |     | -     |          |        |      |                   |                   |          |        | ч                      |
| Create VLAN        |     | Entr  | y Port   | Mode   | PVID | Accept Frame Type | Ingress Filtering | Uplink   | TPID   |                        |
| VLAN Configuration |     |       | 1 GE1    | Trunk  | 3001 | All               | Enabled           | Disabled | 0x8100 |                        |
| Membership         |     | 3     | 2 GE2    | Trunk  | 3001 | All               | Enabled           | Disabled | 0x8100 |                        |
| Port Setting       |     |       | 3 GE3    | Trunk  | 1    | All               | Enabled           | Disabled | 0x8100 |                        |
|                    |     |       | 4 GE4    | Trunk  | 1    | All               | Enabled           | Disabled | 0x8100 |                        |
| AC VLAN            |     |       | 5 GE5    | Trunk  | 1    | All               | Enabled           | Disabled | 0x8100 |                        |
| Surveillance VLAN  |     | 1     | 6 GE6    | Trunk  | 1    | All               | Enabled           | Disabled | 0x8100 |                        |
| SVRP               |     |       | 7 GE7    | Trunk  | 1    | All               | Enabled           | Disabled | 0x8100 |                        |
| C Address Table    |     |       | B GE8    | Trunk  | 1    | All               | Enabled           | Disabled | 0x8100 |                        |
| anning Tree        |     | 1     | 9 GE9    | Trunk  | 1    | All               | Enabled           | Disabled | 0x8100 |                        |
| covery             |     | 1     | 0 GE10   | Trunk  | 1    | All               | Enabled           | Disabled | 0x8100 |                        |
| CP                 |     | 1     | 1 GE11   | Trunk  | 1    | All               | Enabled           | Disabled | 0x8100 |                        |
| Iticast            |     | 1:    | 2 GE12   | Trunk  | 1    | All               | Enabled           | Disabled | 0x8100 |                        |
| uting              |     | 1     | 3 GE13   | Trunk  | 1    | All               | Enabled           | Disabled | 0x8100 |                        |
| curity             |     | 1.    | 4 GE14   | Trunk  | 1    | All               | Enabled           | Disabled | 0x8100 |                        |
|                    |     | 1     | 5 GE15   | Trunk  | 1    | All               | Enabled           | Disabled | 0x8100 |                        |
| S                  |     | 1     | 6 GE16   | Trunk  | 1    | All               | Enabled           | Disabled | 0x8100 |                        |
| ignosucs           |     | 1     | 7 GE17   | Trunk  | 1    | All               | Enabled           | Disabled | 0x8100 |                        |
| inagement          |     | 1     | 6 GE18   | Trunk  | 1    | All               | Enabled           | Disabled | 0x8100 |                        |
|                    |     | 1     | 9 GE19   | Trunk  | 1    | All               | Enabled           | Disabled | 0x8100 |                        |
|                    |     | 2     | GE20     | Trunk  | 1    | All               | Enabled           | Disabled | 0x8100 |                        |
|                    |     | 2     | 1 GE21   | Trunk  | 1    | All               | Enabled           | Disabled | 0x8100 |                        |
|                    |     | 2     | 2 GE22   | Trunk  | 1    | All               | Enabled           | Disabled | 0x8100 |                        |
|                    |     | 2     | 3 GE23   | Trunk  | 1    | All               | Enabled           | Disabled | 0x8100 |                        |
|                    |     | 24    | 4 GE24   | Trunk  | 1    | All               | Enabled           | Disabled | 0x8100 |                        |
|                    |     | 2     | 5 TE1    | Trunk  | 1    | All               | Enabled           | Disabled | 0x8100 |                        |
|                    |     | 2     | 6 TE2    | Trunk  | 1    | All               | Enabled           | Disabled | 0x8100 |                        |
|                    |     | 2     | 7 TE3    | Trunk  | 1    | All               | Enabled           | Disabled | 0x8100 |                        |
|                    |     | 2     | B TE4    | Trunk  | 1    | All               | Enabled           | Disabled | 0x8100 |                        |
|                    |     | 2     | 9 LAG1   | Trunk  | 1    | All               | Enabled           | Disabled | 0x8100 |                        |
|                    |     | 3     | LAG2     | Trunk  | 1    | All               | Enabled           | Disabled | 0x8100 |                        |
|                    |     | 3     | 1 LAG3   | Trunk  | 1    | All               | Enabled           | Disabled | 0x8100 |                        |
|                    |     | 3     | 2 LAG4   | Trunk  | 1    | All               | Enabled           | Disabled | 0x8100 |                        |
|                    |     | 3     | 3 LAG5   | Trunk  | 1    | All               | Enabled           | Disabled | 0x8100 |                        |
|                    |     | 3     | 4 LAG6   | Trunk  | 1    | All               | Enabled           | Disabled | 0x8100 |                        |
|                    |     | 3     | 5 1467   | Trunk  | 1    | All               | Enabled           | Disabled | 0x8100 |                        |
|                    |     | 5.    | -        |        |      | 2007              |                   |          |        |                        |

위와 같이 특정 포트에 해당 VLAN Mode로 VLAN이 적용되어집니다.

| S U-F2028H                                                                             | Ð                         |                                                                   |                                       | q _ 🗆 Х                        |
|----------------------------------------------------------------------------------------|---------------------------|-------------------------------------------------------------------|---------------------------------------|--------------------------------|
| < > C 🛆 주의 요?                                                                          | 함 192.168.2.111/home.html |                                                                   |                                       | \$ @ @ > ♡ ≡ 8 \$              |
| SWITCH                                                                                 |                           |                                                                   |                                       | Save   Logout   Reboot   Debug |
|                                                                                        | Status >> System In       | formation                                                         |                                       |                                |
| - Status                                                                               |                           |                                                                   |                                       | <u>^</u>                       |
| System Information<br>Logging Message<br>Port<br>Link Aggregation<br>MAC Address Table |                           | 1 3 5 7 9 11 13 15 17 19 21 23<br>2 4 6 8 10 12 14 16 18 20 22 24 | 8 8 8 8 8 8 8 8 8 8 8 8 8 8 8 8 8 8 8 |                                |
| <ul> <li>Network</li> </ul>                                                            |                           |                                                                   |                                       |                                |
| ✓ Port                                                                                 |                           |                                                                   | ]                                     |                                |
| <ul> <li>MAC Address Table</li> </ul>                                                  | System Information        | Edit                                                              | 100%                                  | CPU                            |
| <ul> <li>Spanning Tree</li> </ul>                                                      | Model                     | U-F2028H                                                          | 80%                                   |                                |
| <ul> <li>Discovery</li> </ul>                                                          | System Name               | Switch                                                            | 70%                                   |                                |
| ✓ DHCP                                                                                 | System Location           | default                                                           | 60%                                   |                                |
| ✓ Multicast                                                                            | System Contact            | default                                                           | 50%                                   |                                |
| <ul> <li>Routing</li> <li>Security</li> </ul>                                          | Serial Number             | 219662409230013                                                   | 40%                                   |                                |
| <ul> <li>✓ ACL</li> </ul>                                                              | MAC Address               | 84-69-02-00-95-63                                                 | 20%                                   |                                |
| ✓ QoS                                                                                  | IDvd Address              | 102 169 2 111                                                     | 10%                                   |                                |
| <ul> <li>Diagnostics</li> </ul>                                                        | IPv4 Address              | 192.100.2.111<br>fo00-9669-o9ff-fo00-9662/64                      | 0%                                    |                                |
| <ul> <li>Management</li> </ul>                                                         | Sustem OID                | 1 2 6 1 4 1 27202 1 2                                             | Time                                  | 0                              |
|                                                                                        | System Untime             | 0. doy: 0. br: 0. min. and 11. cos                                |                                       |                                |
|                                                                                        | System Optime             |                                                                   |                                       |                                |
|                                                                                        | Current time              | 2023-01-01 08:08:57 01 C+8                                        | 100%                                  | MEM                            |
|                                                                                        | Loader Version            | 1.0.0.2                                                           | 90%                                   |                                |
|                                                                                        | Loader Date               | May 16 2023 - 00:49:35                                            | 70%                                   |                                |
|                                                                                        | Firmware Version          | 1.1.1.20                                                          | 60%                                   |                                |
|                                                                                        | Firmware Date             | May 16 2023 - 00:51:26                                            | 50%                                   |                                |
|                                                                                        |                           |                                                                   | 40%                                   |                                |
|                                                                                        | Telnet                    | Disabled                                                          | 30%                                   |                                |

상단 메뉴의 Save 클릭 후 Save 버튼을 누르면 변경된 내용으로 스위치에 저장됩니다.

2. RSTP 설정

특정 포트에 대하여 ERPS와 RSTP는 함께 사용할 수 없습니다.

RSTP 설정을 위해서는 좌측 메뉴의 Spanning Tree > Property을 선택하세요

| O U-F2028H +                                                                                                    |                                                                                                    |     | с_ — х                                     |
|----------------------------------------------------------------------------------------------------|----------------------------------------------------------------------------------------------------|-----|--------------------------------------------|
| < > C 🛆 주의 요함 1                                                                                                    | 92.168.2.111/home.html                                                                                                    |     | 8 @ 0 > ♡ ≡ 8 0                            |
| SWITCH                                                                                                    |                                                                                                    |     | Save   Logout   Reboot   Debug             |
| <ul> <li>Status</li> <li>Network</li> <li>Port</li> <li>VLAN</li> <li>VLAN</li> <li>Poperty</li> <li>Port Setting</li> <li>Statistics</li> <li>Discovery</li> <li>DHCP</li> <li>Millicast</li> <li>Routing</li> <li>Security</li> <li>ACL</li> <li>OoS</li> <li>Diagnostics</li> <li>Management</li> </ul> | Spanning Tree >> Proper<br>State<br>Operation Mode<br>Path Cost<br>BPDU Handling<br>Priority<br>Helio Time<br>Max Age<br>Forward Delay<br>Tx Hold Count<br>Region Name<br>Revision<br>Max Hop<br>Operational Status<br>Bridge identifiter<br>Designated Root Bridge<br>Root Port<br>Root Port<br>Copology Change Count<br>Last Topology Change | rty | Save       Logout       Reboot       Debug |

이 스위치는 RSTP 동작이 기본으로 활성화되어 있지 않습니다.

| 9 U-F2028H +                          |                        |                                  | ۹ _ ۵                         |
|---------------------------------------|------------------------|----------------------------------|-------------------------------|
| < > C 🍐 주의 요함 192.168.2.111/home.ht   | tml                    |                                  | ୍ େ େ ⊗ © ≡ 8                 |
|                                       |                        |                                  |                               |
| SWITCH                                |                        |                                  |                               |
|                                       |                        |                                  | Save   Logout   Reboot   Debu |
|                                       | Spanning Tree >> Prope | erty                             |                               |
|                                       |                        |                                  |                               |
| ✓ Network                             | State                  | Enable                           |                               |
| ✤ Port                                | Juic                   | STP                              |                               |
| ✓ VLAN                                | Operation Mode         | RSTP                             |                               |
| <ul> <li>MAC Address Table</li> </ul> |                        | O MSTP                           |                               |
| ✓ Spanning Tree                       | Path Cost              | Long                             |                               |
| Property                              |                        | ) Short                          |                               |
| Port Setting<br>MST Instance          | BPDU Handling          | C Filtering                      |                               |
| MST Port Setting                      | L                      | • Flooding                       |                               |
| Statistics                            | Priority               | 32768 (0 - 61440, default 32768) |                               |
| <ul> <li>Discovery</li> </ul>         | Filolity               | (0 = 0 1440, delault 02/00)      |                               |
| ✓ DHCP                                | Hello Time             | 2 Sec (1 - 10, default 2)        |                               |
| ✓ Multicast                           | Max Age                | 20 Sec (6 - 40, default 20)      |                               |
| <ul> <li>✓ Routing</li> </ul>         | Espuerd Delau          | 4E Con (d. 20. dofault d5)       |                               |
| <ul> <li>✓ Security</li> </ul>        | Forward Delay          | 15 Sec (4 - 30, deladit 15)      |                               |
| ✓ ACL                                 | Tx Hold Count          | 6 (1 - 10, default 6)            |                               |
|                                       |                        |                                  |                               |
| Diagnostics     Monogement            | Region Name            | 84:68:C8:00:8E:63                |                               |
| • Management                          | Revision               | 0 (0 - 65535, default 0)         |                               |
|                                       |                        |                                  |                               |
|                                       | Мах Нор                | 20 (1 - 40, default 20)          |                               |
|                                       | Operational Statue     |                                  |                               |
|                                       | Pridee Identifiter     | 22760 24.60.00.00.00.00          |                               |
|                                       | Bridge identiliter     | 32706-04.00.00.00.00             |                               |
|                                       | Designated Root Bridge | 0-00:00:00:00:00                 |                               |
|                                       | Root Port              | N/A                              |                               |
|                                       | Root Path Cost         | 0                                |                               |
|                                       | Topology Change Count  | 0                                |                               |
|                                       | Last Topology Change   | 0D/0H/0M/0S                      |                               |

ERPS 사용시 RSTP를 함께 사용하지 않을 경우 RSTP의 State의 Enable을 체크하지 마십 시오.

만일 ERPS와 다른 포트에서 RSTP를 사용하기 위해서는 State가 반드시 Enable로 체크되어 있어야 합니다.

또한 RSTP로 동작시키기 위해서는 Operation Mode가 RSTP로 선택되어 있어야 하며, STP 또는 MSTP로 동작시키도록 설정을 할수 있습니다.

이 스위치의 RSTP 우선순위를 조정하기 위해서는 Priority값을 변경합니다. 기본값은 32768입니다.

Apply 버튼을 눌러 RSTP 기본 동작을 활성화시킵니다

| O U-F2028H +                                                                                   |               |        |        |             |            |          |             |            |                  |                            |           |            | Q _           | o x     |
|------------------------------------------------------------------------------------------------|---------------|--------|--------|-------------|------------|----------|-------------|------------|------------------|----------------------------|-----------|------------|---------------|---------|
| < > C 🛆 주의 요함 19                                                                               | 92.168.2.111/ | /home. | .html  |             |            |          |             |            |                  |                            | 8         |            | © ≡ 8         | Ø       |
| SWITCH                                                                                         |               |        |        |             |            |          |             |            |                  |                            | Save      | Logout     | Reboot        | Debua   |
| Chathan                                                                                        | Spanni        | ng T   | ree >> | Port S      | Setting    |          |             |            |                  |                            |           |            |               |         |
| <ul> <li>Status</li> <li>Network</li> <li>Port</li> <li>VLAN</li> <li>Autores to be</li> </ul> | Port S        | Settin | g Tabl | e           |            |          |             |            |                  |                            | 1         | 1          | 1             |         |
| Spanning Target                                                                                |               | Entry  | Port   | State       | Path Cost  | Priority | BPDU Filter | BPDU Guard | Operational Edge | Operational Point-to-Point | Port Role | Port State | Designated    | d Bridg |
| Pronothe                                                                                       |               | 1      | GE1    | Enabled     | 20000      | 128      | Disabled    | Disabled   | Disabled         | Disabled                   | Disabled  | Disabled   | 0-00:00:00:00 | :00:00  |
| Port Setting                                                                                   |               | 2      | GE2    | Enabled     | 20000      | 128      | Disabled    | Disabled   | Disabled         | Disabled                   | Disabled  | Disabled   | 0-00:00:00:00 | :00:00  |
| MST Instance                                                                                   |               | 3      | GE3    | Enabled     | 20000      | 128      | Disabled    | Disabled   | Disabled         | Disabled                   | Disabled  | Disabled   | 0-00:00:00:00 | :00:00  |
| MST Port Setting                                                                               |               | 4      | GE4    | Enabled     | 20000      | 128      | Disabled    | Disabled   | Disabled         | Disabled                   | Disabled  | Disabled   | 0-00:00:00:00 | :00:00  |
| Statistics                                                                                     |               | 5      | GE5    | Enabled     | 20000      | 128      | Disabled    | Disabled   | Disabled         | Disabled                   | Disabled  | Disabled   | 0-00:00:00:00 | :00:00  |
| • DHCP                                                                                         |               | 6      | GE6    | Enabled     | 20000      | 128      | Disabled    | Disabled   | Disabled         | Disabled                   | Disabled  | Disabled   | 0-00:00:00:00 | 00:00   |
| <ul> <li>Multicast</li> </ul>                                                                  |               | /      | GE/    | Enabled     | 20000      | 128      | Disabled    | Disabled   | Disabled         | Disabled                   | Disabled  | Disabled   | 0-00:00:00:00 | 00:00   |
| ✓ Routing                                                                                      |               | 8      | GE8    | Enabled     | 20000      | 128      | Disabled    | Disabled   | Disabled         | Disabled                   | Disabled  | Disabled   | 0-00:00:00:00 | 00:00   |
| ✓ Security                                                                                     |               | 10     | GE9    | Enabled     | 20000      | 120      | Disabled    | Disabled   | Disabled         | Disabled                   | Disabled  | Disabled   | 0.00.00.00.00 | .00.00  |
| ✓ ACL                                                                                          |               | 10     | GEIU   | Enabled     | 20000      | 128      | Disabled    | Disabled   | Disabled         | Disabled                   | Disabled  | Disabled   | 0.00:00:00:00 | .00.00  |
| ✓ QoS                                                                                          |               | 12     | GE12   | Enabled     | 20000      | 120      | Disabled    | Disabled   | Disabled         | Disabled                   | Disabled  | Disabled   | 0.00.00.00.00 | 00.00   |
| <ul> <li>Diagnostics</li> </ul>                                                                |               | 12     | OE 12  | Enabled     | 20000      | 120      | Disabled    | Disabled   | Disabled         | Disabled                   | Disabled  | Disabled   | 0.00:00:00:00 | .00.00  |
| <ul> <li>Management</li> </ul>                                                                 |               | 14     | GE14   | Enabled     | 20000      | 120      | Disabled    | Disabled   | Disabled         | Disabled                   | Disabled  | Disabled   | 0.00:00:00:00 | 00.00   |
|                                                                                                |               | 15     | GE15   | Enabled     | 20000      | 120      | Disabled    | Disabled   | Disabled         | Disabled                   | Disabled  | Disabled   | 0-00:00:00:00 | 00:00   |
|                                                                                                |               | 16     | GE16   | Enabled     | 20000      | 120      | Disabled    | Disabled   | Disabled         | Disabled                   | Disabled  | Disabled   | 0-00:00:00:00 | 00:00   |
|                                                                                                |               | 17     | GE17   | Enabled     | 20000      | 128      | Disabled    | Disabled   | Disabled         | Disabled                   | Disabled  | Disabled   | 0-00:00:00:00 | 00:00   |
|                                                                                                |               | 18     | GE18   | Enabled     | 20000      | 128      | Disabled    | Disabled   | Disabled         | Disabled                   | Disabled  | Disabled   | 0-00:00:00:00 | 00.00   |
|                                                                                                |               | 19     | GE19   | Enabled     | 20000      | 128      | Disabled    | Disabled   | Disabled         | Disabled                   | Disabled  | Disabled   | 0-00:00:00:00 | 00:00   |
|                                                                                                |               | 20     | GE20   | Enabled     | 20000      | 128      | Disabled    | Disabled   | Disabled         | Disabled                   | Disabled  | Disabled   | 0-00:00:00:00 | 00.00   |
|                                                                                                |               | 21     | GE21   | Enabled     | 20000      | 128      | Disabled    | Disabled   | Disabled         | Enabled                    | Alternate | Discarding | 8192-84:68:C  | 8:00:72 |
|                                                                                                |               | 22     | GE22   | Enabled     | 20000      | 128      | Disabled    | Disabled   | Disabled         | Enabled                    | Root      | Forwarding | 4096-00:E0:C  | 0:35:01 |
|                                                                                                |               | 23     | GE23   | Enabled     | 20000      | 128      | Disabled    | Disabled   | Disabled         | Disabled                   | Disabled  | Disabled   | 0-00:00:00:00 | :00:00  |
|                                                                                                |               | 24     | GE24   | Enabled     | 20000      | 128      | Disabled    | Disabled   | Disabled         | Disabled                   | Disabled  | Disabled   | 0-00:00:00:00 | :00:00  |
|                                                                                                |               | 25     | TE1    | Enabled     | 2000       | 128      | Disabled    | Disabled   | Disabled         | Disabled                   | Disabled  | Disabled   | 0-00:00:00:00 | :00:00  |
|                                                                                                |               | 26     | TE2    | Enabled     | 2000       | 128      | Disabled    | Disabled   | Disabled         | Disabled                   | Disabled  | Disabled   | 0-00:00:00:00 | 00:00   |
|                                                                                                |               | 27     | TE3    | Enabled     | 2000       | 128      | Disabled    | Disabled   | Disabled         | Disabled                   | Disabled  | Disabled   | 0-00:00:00:00 | :00:00  |
|                                                                                                |               | 28     | TE4    | Enabled     | 2000       | 128      | Disabled    | Disabled   | Disabled         | Disabled                   | Disabled  | Disabled   | 0-00:00:00:00 | :00:00  |
|                                                                                                |               | 29     | LAG1   | Enabled     | 20000      | 128      | Disabled    | Disabled   | Disabled         | Disabled                   | Disabled  | Disabled   | 0-00:00:00:00 | :00:00  |
|                                                                                                |               | 30     | LAG2   | Enabled     | 20000      | 128      | Disabled    | Disabled   | Disabled         | Disabled                   | Disabled  | Disabled   | 0-00:00:00:00 | :00:00  |
|                                                                                                |               | 31     | LAG3   | Enabled     | 20000      | 128      | Disabled    | Disabled   | Disabled         | Disabled                   | Disabled  | Disabled   | 0-00:00:00:00 | :00:00  |
|                                                                                                |               | 32     | LAG4   | Enabled     | 20000      | 128      | Disabled    | Disabled   | Disabled         | Disabled                   | Disabled  | Disabled   | 0-00:00:00:00 | :00:00  |
|                                                                                                |               | 33     | LAG5   | Enabled     | 20000      | 128      | Disabled    | Disabled   | Disabled         | Disabled                   | Disabled  | Disabled   | 0-00:00:00:00 | :00:00  |
|                                                                                                |               | 34     | LAG6   | Enabled     | 20000      | 128      | Disabled    | Disabled   | Disabled         | Disabled                   | Disabled  | Disabled   | 0-00:00:00:00 | :00:00  |
|                                                                                                |               | 35     | LAG7   | Enabled     | 20000      | 128      | Disabled    | Disabled   | Disabled         | Disabled                   | Disabled  | Disabled   | 0-00:00:00:00 | :00:00  |
|                                                                                                |               | 36     | LAG8   | Enabled     | 20000      | 128      | Disabled    | Disabled   | Disabled         | Disabled                   | Disabled  | Disabled   | 0-00:00:00:00 | :00:00  |
|                                                                                                | E             | dit    | Pro    | tocol Migra | tion Check |          |             |            |                  |                            |           |            |               |         |
|                                                                                                | <             | _      |        |             |            |          |             |            |                  |                            | -         |            |               | ,       |

특정 포트에 RSTP가 적용되게 하기 위해서는 좌측 메뉴의 Spanning Tree > Port Setting을 선택하고 RSTP가 적용될 포트에 대해 선택하고 Edit 버튼을 클릭하세요

| ③ U-F2028H +                                    |                                                             | α_ □ ×                         |
|-------------------------------------------------|-------------------------------------------------------------|--------------------------------|
| < > C & 주의 요함 192.168.2.111/home.html           |                                                             | ଡ & ≡ ♡ < © @ 9 9 9            |
| SWITCH                                          |                                                             | Save   Logout   Reboot   Debug |
| Spanning Tree >> Port Se                        | tting                                                       |                                |
| Status     Network     Port Edit Port Setting   |                                                             | ^                              |
| VLAN                                            | 7                                                           |                                |
| MAC Address Table     Port                      | GE1-GE2                                                     |                                |
| Property State                                  | Enable                                                      |                                |
| Port Setting                                    |                                                             |                                |
| MST Instance Path Cost                          | 0 (0 - 20000000) (0 = Auto)                                 |                                |
| Statistics Priority                             | 128 ~                                                       |                                |
| <ul> <li>→ Discovery</li> <li>→ DHCP</li> </ul> | <ul> <li>Auto</li> <li>Enable</li> <li>Ø Disable</li> </ul> |                                |
| Multicast BPDU Filter                           | Enable                                                      |                                |
| Routing     BPDU Guard                          | Enable                                                      |                                |
| Security     ACL     Point-to-Point     QoS     | Auto     Enable     Disable                                 |                                |
| Diagnostics  Management  Port State             | Disabled                                                    |                                |
| Management     Designated Bridge                | 0.00.00.00.00.00                                            |                                |
| Designated Bridge                               | 128-1                                                       |                                |
| Designated Cost                                 | 20000                                                       |                                |
| Operational Edge                                | False                                                       |                                |
| Operational Point-to-Point                      | False                                                       |                                |
|                                                 |                                                             |                                |
| Close                                           |                                                             |                                |

해당 포트가 RSTP로 동작하게 하려면 State를 Enable을 체크하여 선택하고 Apply 버튼을 클릭하세요

| S U-F2028H                                                                                                    |                                                                                            |                                                                                                    |                                                                        | Q _ □ X                        |
|----------------------------------------------------------------------------------------------------|--------------------------------------------------------------------------------------------|----------------------------------------------------------------------------------------------------|------------------------------------------------------------------------|--------------------------------|
| < > C & 주의 5                                                                                                    | 요함 192.168.2.111/home.html                                                                 |                                                                                                    |                                                                        | @ @ ⊘ ⊂ ≡ 8 @                  |
| SWITCH                                                                                                    |                                                                                            |                                                                                                    |                                                                        | Save   Logout   Reboot   Debug |
| <ul> <li>Status</li> <li>System Information</li> <li>Logging Message</li> <li>Port</li> <li>Link Aggregation</li> <li>MAC Address Table</li> </ul> | Status >> System Ir                                                                        | 1         3         5         7         9         11         13         15         17         19         21         23           2         4         6         8         10         12         14         16         18         20         22         24 | 8 8 8 8 8<br>25 26 27 28                                               | î                              |
| Vetwork Port VLAN Spanning Tree Discovery DICP Multicast Routing Value                                                                             | System Information<br>Model<br>System Name<br>System Location<br>System Contact            | Edit<br>U-F2028H<br>Switch<br>default<br>default<br>210662400230013                                                                                                    | 100%<br>90%<br>80%<br>70%<br>60%<br>50%<br>40%                         |                                |
| <ul> <li>Security</li> <li>ACL</li> <li>QoS</li> <li>Diagnostics</li> <li>Management</li> </ul>                                                    | MAC Address<br>IPv4 Address<br>IPv6 Address<br>System OID<br>System Uptime<br>Current Time | 84:68:C8:00:8E:63<br>192:168:2.111<br>fe80:8668:c8ffe00:8e63/64<br>1.3.6.1.4.1.27282.1.3<br>0 day, 0 hr, 9 min and 11 sec<br>2023-01-01 08:06:57 UTC+8                                                                                                   | 30%<br>20%<br>10%<br>0%<br>0% 05:00 08:06:00 08:07:00 08:08:00<br>Time |                                |
|                                                                                                    | Loader Version<br>Loader Date<br>Firmware Version<br>Firmware Date<br>Teinet               | 1.0.0.2<br>May 16 2023 - 00:49:35<br>1.1.1.2.0<br>May 16 2023 - 00:51:26<br>Disabled                                                                                                    | 90% MEM 80% 60% 60% 60% 40% 30%                                        | v                              |

상단 메뉴의 Save 클릭 후 Save 버튼을 누르면 변경된 내용으로 스위치에 저장됩니다.

#### 3. ERPS 설정

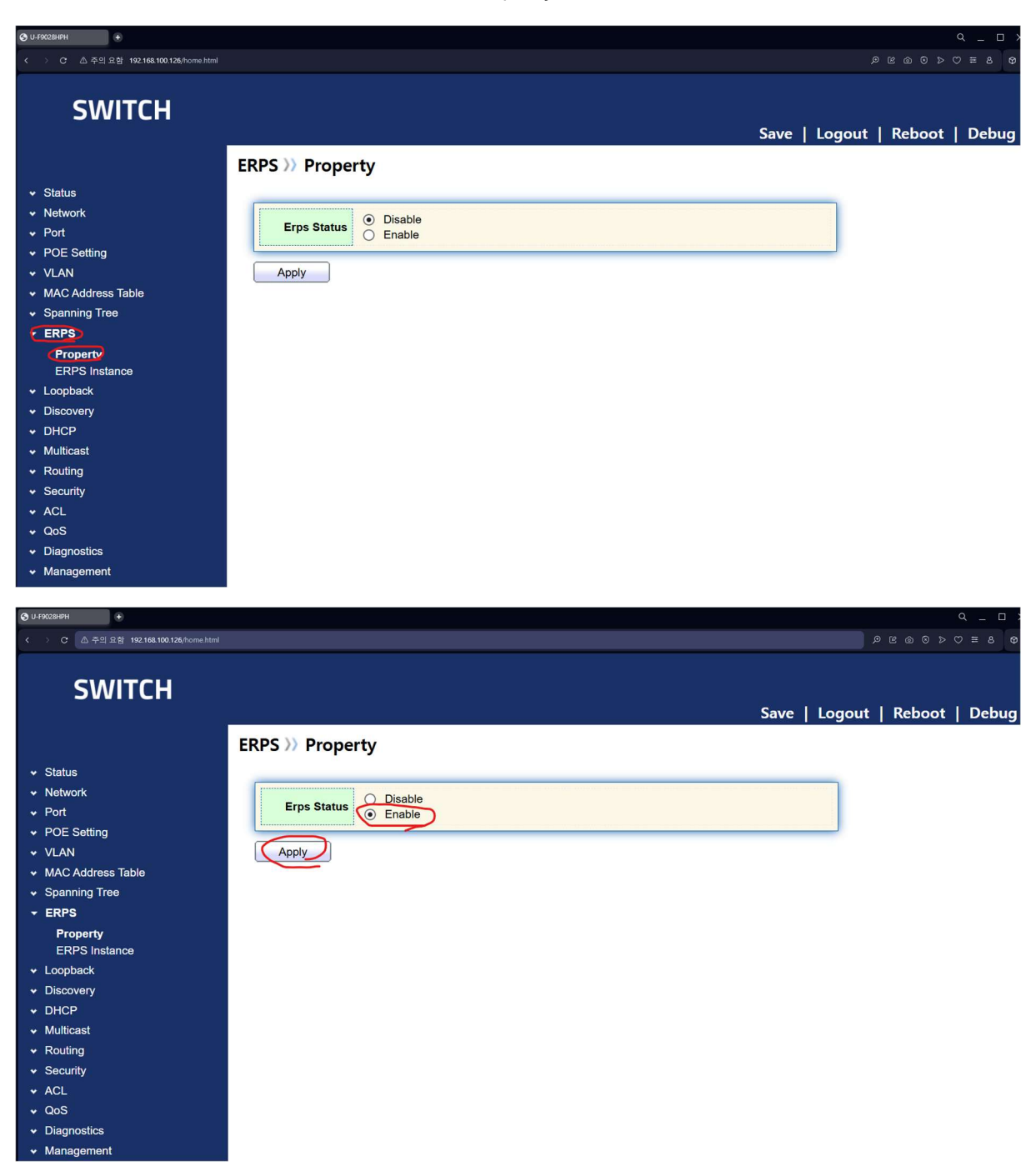

ERPS 설정을 위해서는 좌측 메뉴의 ERPS > Property를 클릭하세요

Erps Status를 Enable로 선택하고 Apply를 클릭합니다.

좌측 메뉴의 ERPS > ERPS Instance를 선택합니다.

| 28HPH +                                                                                                    |                                                                                                    |                                       |                                                                                                    |                                    |
|----------------------------------------------------------------------------------------------------|----------------------------------------------------------------------------------------------------|---------------------------------------|----------------------------------------------------------------------------------------------------|------------------------------------|
| C 쇼 후의 표명 192.168.100.126/home                                                                                                    |                                                                                                    |                                       | <i>م</i>                                                                                                    |                                    |
| SWITCH                                                                                                    |                                                                                                    |                                       | Save   Logout                                                                                                    | Reboot   Del                       |
|                                                                                                    | ERPS >>> ERPS                                                                                                    | nstance                               |                                                                                                    |                                    |
| Status                                                                                                    |                                                                                                    |                                       |                                                                                                    |                                    |
| letwork                                                                                                    | Erps Instance                                                                                                    | 0                                     | (0 - 15)                                                                                                    |                                    |
| Port                                                                                                    | · · ·                                                                                                    |                                       |                                                                                                    |                                    |
| POE Setting                                                                                                    | Apply                                                                                                    |                                       |                                                                                                    |                                    |
| /LAN                                                                                                    |                                                                                                    |                                       |                                                                                                    |                                    |
| AC Address Table                                                                                                    | ERPS Instance                                                                                                    | e Setting                             |                                                                                                    |                                    |
|                                                                                                    |                                                                                                    |                                       |                                                                                                    |                                    |
| Property                                                                                                    |                                                                                                    |                                       |                                                                                                    |                                    |
| ERPS Instance                                                                                                    | Instance F                                                                                                    | Ring Status M                         | I Control Vlan WTR Time Guard Time Work Mode Ring ID Ring Type                                                                                                    | Protected Instance                 |
| oopback                                                                                                    | Ins0                                                                                                    |                                       |                                                                                                    |                                    |
| Discovery                                                                                                    | Ins1                                                                                                    |                                       |                                                                                                    |                                    |
| HCP                                                                                                    | Ins2                                                                                                    |                                       |                                                                                                    |                                    |
| fulticast                                                                                                    | Ins3                                                                                                    |                                       |                                                                                                    |                                    |
| Routing                                                                                                    | Ins4                                                                                                    |                                       |                                                                                                    |                                    |
| ecurity                                                                                                    | Ins5                                                                                                    |                                       |                                                                                                    |                                    |
|                                                                                                    |                                                                                                    |                                       |                                                                                                    |                                    |
| 10S                                                                                                    |                                                                                                    |                                       |                                                                                                    |                                    |
|                                                                                                    |                                                                                                    |                                       |                                                                                                    |                                    |
| lanagement                                                                                                    | Ins9                                                                                                    |                                       |                                                                                                    |                                    |
|                                                                                                    | Ins10                                                                                                    |                                       |                                                                                                    |                                    |
|                                                                                                    |                                                                                                    |                                       |                                                                                                    |                                    |
|                                                                                                    |                                                                                                    |                                       |                                                                                                    |                                    |
|                                                                                                    |                                                                                                    |                                       |                                                                                                    |                                    |
|                                                                                                    |                                                                                                    |                                       |                                                                                                    |                                    |
|                                                                                                    | Ins15                                                                                                    |                                       |                                                                                                    |                                    |
| 184674                                                                                                    | Edit                                                                                                    | Delete                                | ۄ                                                                                                    | ୯ ଲ © ⊳ ♡ ≡ ୧                      |
| 2847H<br>준 스 주의 도원 192.168.100 126/home                                                                                                    | Edit                                                                                                    | Delete                                | Ø                                                                                                    | © ⊚ ⊙ ⊳ ⊖ ≡ 4                      |
| ঞল।<br>৫ এ কথ এরা 192168100126/home<br>SWITCH                                                                                                    | Edit                                                                                                    | Delete                                | ی<br>Save   Logout                                                                                                    | ⊂<br>≅ ه 0 ⊳ ए ≡ ،<br>Reboot   De  |
| 1889년 •<br>오 쇼 주인 요형 192168.100.126/home<br>SWITCH                                                                                                    | ERPS >> ERPS I                                                                                                    | Delete                                | ۵<br>Save   Logout                                                                                                    | <br>≅ ه 0 > ♡ ≡ ≀<br>Reboot   De   |
| 1899년 (*)<br>오 슈우인 요형 192168.100.120/home<br>SWITCH                                                                                                    | ERPS >> ERPS I                                                                                                    | Delete                                | پ<br>Save   Logout                                                                                                    | ം _<br>ഭക⊙⊳⊽≡ം<br>Reboot   Del     |
| 88년                                                                                                    | ERPS >> ERPS I<br>Erps Instance                                                                                                    | Delete                                | ۵<br>Save   Logout  <br>(0 - 15)                                                                                                    | ৭<br>৫ এ 0 > ৩ ≡ ३<br>Reboot   Del |
| 8년년 (* 2월 192168.100.120/home<br>SWITCH<br>tatus<br>letwork<br>ort                                                                                                    | ERPS >> ERPS I<br>Erps Instance                                                                                                    | Delete                                | ۵<br>Save   Logout  <br>(0 - 15)                                                                                                    | ৭<br>৫এ০>♡≡৶<br>Reboot   De        |
| arear ●<br>c △ ↑ 21 221 192 168 100 120/home<br>SWITCH<br>tatus<br>letwork<br>ort<br>OE Setting                                                                                                    | ERPS >> ERPS I<br>Erps Instance                                                                                                    | Delete                                | .∞<br>Save   Logout  <br>(0 - 15)                                                                                                    | ৭<br>৫ এ 0 > ৩ ≌ ३<br>Reboot   Del |
| 8899<br>C △ ↑ 21 28 192 168 100 120/home<br>SWITCH<br>tatus<br>etwork<br>ort<br>OE Setting<br>LAN                                                                                                    | ERPS >> ERPS I<br>Erps Instance                                                                                                    | Delete nstance                        | .∞<br>Save   Logout  <br>(0 - 15)                                                                                                    | ৭<br>৫ এ 0 > ৩ ≡ ≀<br>Reboot   De  |
| 8899 €<br>C △ ↑ 21 28 192 168 100 120/home<br>SWITCH<br>tatus<br>etwork<br>ort<br>OE Setting<br>LAN<br>MAC Address Table<br>nanning Tree                                                                                                    | ERPS >> ERPS I<br>ERPS Instance                                                                                                    | Delete nstance setting                | .∞<br>Save   Logout  <br>                                                                                                    | ৭<br>৫ এ 0 ▷ ♡ ≡ ≀<br>Reboot   De  |
| anning Tree<br>RPS                                                                                                    | ERPS >> ERPS I<br>Erps Instance<br>ERPS Instance                                                                                                    | Delete nstance setting                | ©<br>Save   Logout  <br>                                                                                                    | ৭<br>≌ এ 0 ⊳ ୯ ≡ ≀<br>Reboot   De  |
| The set of the set of the set of | ERPS >> ERPS I<br>Erps Instance                                                                                                    | Delete nstance setting                | ©<br>Save   Logout  <br>(0 - 15)                                                                                                    | ۹<br>≌ ه 0 ⊳ ୯ ≡ ≀<br>Reboot   De  |
| RPH          •          C          •         •         •                                                                                                    | ERPS >> ERPS I<br>Erps Instance                                                                                                    | Delete nstance setting                | Save   Logout           (0 - 15)         I Control Vian WTR Time Guard Time Work Mode Ring ID Ring Type                                                                                                    | Q<br>৫ @ 0 ▷ ♡ ≡ ₹<br>Reboot   De  |
| BBH          •         •         •                                                                                                    | ERPS >> ERPS I<br>Erps Instance<br>Apply<br>ERPS Instance                                                                                                    | Delete  nstance  Setting  Ring Status | Save   Logout           (0 - 15)         I Control Vian WTR Time Guard Time Work Mode Ring ID Ring Type                                                                                                    | Q<br>⊠ @ 0 ▷ ♡ ≡ 8<br>Reboot   De  |
| EXPRESSION TO A Set of the set of the set   | ERPS >> ERPS I<br>Erps Instance<br>Apply<br>ERPS Instance<br>Ins0<br>Ins1                                                                                                    | Delete                                | Save   Logout           (0 - 15)         I Control Vian WTR Time Guard Time Work Mode Ring ID Ring Type                                                                                                    | Q _                                |
| EXAMPLE 2 EVENTION 120/home  C 4 72 2 EVENTION  C 5 2 EVENTION  Ac Address Table panning Tree  RPS Property ERPS Instance popback iscovery HCP                                                                                                    | ERPS >> ERPS I<br>Erps Instance<br>Apply<br>ERPS Instance<br>Instance<br>Instance<br>Instance<br>Instance                                                                                                    | Delete                                | Ø           Save   Logout             (0 - 15)           I Control Vian WTR Time Guard Time Work Mode Ring ID Ring Type                                                                                                    | Q<br>⊠ @ 0 ▷ ♡ ≡ 8<br>Reboot   De  |
| EXPENSION OF CONTRACT OF CONTRACT OF CON  | ERPS >> ERPS I<br>Erps Instance<br>Apply<br>ERPS Instance<br>Ins0<br>Ins1<br>Ins2<br>Ins3                                                                                                    | Delete                                | Ø           Save   Logout             (0 - 15)           I Control Vian WTR Time Guard Time Work Mode Ring ID Ring Type                                                                                                    | Q<br>⊠ @ 0 ▷ ♡ ≡ ℓ<br>Reboot   De  |
| The second second seco | ERPS >> ERPS I<br>Erps Instance<br>Apply<br>ERPS Instance<br>Instance<br>Instance<br>Instance<br>Instance<br>Instance<br>Instance<br>Instance<br>Instance                                                                                                    | Delete                                | © Save   Logout   (0 - 15) (0 - 15) (0 | Q<br>৫ a 0 > ♥ ■ a<br>Reboot   De  |
| ERFN  C C C C C C C C C C C C C C C C C C                                                                                                    | ERPS >> ERPS I<br>Erps Instance<br>Apply<br>ERPS Instance<br>I Ins0<br>Ins1<br>Ins2<br>Ins3<br>Ins4<br>Ins5                                                                                                    | Delete                                | Save         Logout           (0 - 15)                                                                                                    | Q<br>৫ m 0 > ♥ ■ a<br>Reboot   De  |
| The set of the set of the set of | ERPS >> ERPS I<br>Erps Instance<br>Apply<br>ERPS Instance<br>I Instance F<br>I Ins0<br>I Ins1<br>I Ins2<br>I Ins3<br>I Ins4<br>I Ins5<br>I Ins6<br>I Ins6                                                                                                    | Delete                                | Save         Logout         I           (0 - 15)                                                                                                    | Q<br>৫ m 0 > 0 = a<br>Reboot   De  |
| The second second seco | ERPS >> ERPS I<br>Erps Instance<br>Apply<br>ERPS Instance<br>I Instance F<br>I Instance F<br>I Ins                                                                                                    | Delete                                | Save         Logout           (0 - 15)                                                                                                    | Q<br>৫ @ 0 > ♡ = 8<br>Reboot   De  |
| The second second seco | ERPS >> ERPS I<br>Erps Instance<br>Apply<br>ERPS Instance<br>I Instance F<br>I Ins0<br>I Ins1<br>I Ins2<br>I Ins3<br>I Ins4<br>I Ins5<br>I Ins6<br>I Ins7<br>I Ins8                                                                                                    | Delete                                | Save         Logout           (0 - 15)                                                                                                    | Q<br>৫ @ 0 > ♡ = 8<br>Reboot   Del |
| arr  arr  arr  arr  arr  arr  arr  ar                                                                                                    | ERPS >> ERPS I<br>Erps Instance<br>Apply<br>ERPS Instance<br>I ins0<br>I ins1<br>I ins2<br>I ins3<br>I ins4<br>I ins5<br>I ins6<br>I ins7<br>I ins8<br>I ins9<br>I ins9                                                                                                    | Delete                                | Save         Logout           (0 - 15)                                                                                                    | Q<br>@ @ 0 ▷ ♡ = 2<br>Reboot   De  |
| and the second second  | ERPS >> ERPS I<br>Erps Instance<br>(Apply)<br>ERPS Instance<br>(Ins0<br>Ins1<br>Ins2<br>Ins3<br>Ins3<br>Ins3<br>Ins5<br>Ins6<br>Ins7<br>Ins8<br>Ins9<br>Ins10                                                                                                    | Delete                                | Save         Logout           (0-15)                                                                                                    | Q<br>@ @ 0 ▷ ♡ = 2<br>Reboot   De  |
|                                                                                                    | ERPS >> ERPS I<br>Erps Instance<br>Apply<br>ERPS Instance<br>I Instance F<br>I Ins0<br>I Ins1<br>I Ins2<br>I Ins3<br>I Ins5<br>I Ins6<br>I Ins7<br>I Ins8<br>I Ins9<br>I Ins10<br>I Ins11<br>I Ins2                                                                                                    | Delete Delete                         | Save         Logout           (0-15)                                                                                                    | Reboot       I       Del           |
| BRPU       Image: Control of the second second                                        | ERPS >> ERPS I<br>Erps Instance<br>Apply<br>ERPS Instance<br>Ins0<br>Ins1<br>Ins2<br>Ins3<br>Ins4<br>Ins6<br>Ins7<br>Ins8<br>Ins9<br>Ins10<br>Ins11<br>Ins11<br>Ins12                                                                                                    | Delete Delete                         | Save         Logout           (0 - 15)                                                                                                    | Reboot       I       Del           |
| RPS       Property         Property       RPS         Property       RPS         Property       RPS         Property       CCPS         COULD       Status         Status       Status         Status       Status         Could ress       Table         panning Tree       RPS         Property       CCPS         Status       Status         Status       Status <t< td=""><td>ERPS &gt;&gt; ERPS I<br/>Erps Instance<br/>Apply<br/>ERPS Instance<br/>Ins0<br/>Ins1<br/>Ins2<br/>Ins3<br/>Ins4<br/>Ins5<br/>Ins5<br/>Ins5<br/>Ins5<br/>Ins5<br/>Ins5<br/>Ins7<br/>Ins8<br/>Ins9<br/>Ins10<br/>Ins11<br/>Ins12<br/>Ins13</td><td>Delete</td><td>Control Vian         WTR Time         Guard Time         Work Mode         Ring ID         Ring Type           (0 - 15)        </td><td>Q<br/>@</td></t<>                                                                                                    | ERPS >> ERPS I<br>Erps Instance<br>Apply<br>ERPS Instance<br>Ins0<br>Ins1<br>Ins2<br>Ins3<br>Ins4<br>Ins5<br>Ins5<br>Ins5<br>Ins5<br>Ins5<br>Ins5<br>Ins7<br>Ins8<br>Ins9<br>Ins10<br>Ins11<br>Ins12<br>Ins13                                                                                                    | Delete                                | Control Vian         WTR Time         Guard Time         Work Mode         Ring ID         Ring Type           (0 - 15)                                                                                                    | Q<br>@                             |
| RPS       POP R 20       192 188 100 126/hores         SWITCH       SWITCH         Atatus       Status         Atatus       Status         Banning Tree       Status         Banning Tree       Status         Banace       Status         Banace       Status         Banace       Status         Banace       Status         Banace       Status         Banace       Status         Banace       Status         Banace       Status         Banace       Status         Banace       Status         Banace                                                                                                    | ERPS >> ERPS I<br>Erps Instance<br>(Apply)<br>ERPS Instance<br>(Apply)<br>ERPS Instance<br>(Ins0<br>Ins1<br>Ins2<br>Ins3<br>Ins4<br>Ins5<br>Ins5<br>Ins5<br>Ins5<br>Ins5<br>Ins1<br>Ins1<br>Ins5<br>Ins1<br>Ins1 | Delete                                | Save         Logout           (0 - 15)           I         Control Vian         WTR Time         Guard Time         Work Mode         Ring ID         Ring Type                                                                                                    | Q<br>@                             |

## ERPS Instance를 0으로 설정하고 Apply를 클릭합니다.

| ♥ U-F9028HPH +                                                                                                    |         |                                   |             |     |              |          |            |           |         |           |              | α _ □ ×   |
|----------------------------------------------------------------------------------------------------|---------|-----------------------------------|-------------|-----|--------------|----------|------------|-----------|---------|-----------|--------------|-----------|
| < > C 🍈 주의 요함 192.168.100.126/home.html                                                                                                    |         |                                   |             |     |              |          |            |           |         | ھ         | R @ @ > (    | 7 ≡ 8 Φ   |
| SWITCH                                                                                                    |         |                                   |             |     |              |          |            |           | Save    | Logout    | Reboot       | Debug     |
|                                                                                                    | ERPS    | >> ERPS                           | Instance    |     |              |          |            |           |         |           |              |           |
| <ul> <li>Status</li> <li>Network</li> <li>Port</li> <li>POE Setting</li> <li>VLAN</li> <li>MAC Address Table</li> <li>Spanning Tree</li> <li>ERPS</li> </ul> | Er<br>Z | ps Instance<br>Apply<br>PS Instan | 1           |     | (0 - 1       | 5)       |            |           |         |           |              |           |
| Property                                                                                                    |         | Instance                          | Ring Status | Mel | Control Vian | WTR Time | Guard Time | Work Mode | Ring ID | Ring Type | Protected In | stance Po |
|                                                                                                    |         | lns0                              | Disabled    | 0   | 0            | 5        | 500        | revertive | 1       | 0         |              | N/        |
| <ul> <li>✓ Discovery</li> </ul>                                                                                                    |         | Ins1                              |             |     |              |          |            |           |         |           |              |           |
| ✓ DHCP                                                                                                    |         | Ins2                              |             |     |              |          |            |           |         |           |              |           |
| ✓ Multicast                                                                                                    |         | Ins3                              |             |     |              |          |            |           |         |           |              |           |
| ✓ Routing                                                                                                    |         | Ins4                              |             |     |              |          |            |           |         |           |              |           |
| ✓ Security                                                                                                    |         | Ins5                              |             |     |              |          |            |           |         |           |              |           |
| ✓ ACL                                                                                                    |         | Ins6                              |             |     |              |          |            |           |         |           |              |           |
| ✓ QoS                                                                                                    |         | Ins7                              |             |     |              |          |            |           |         |           |              |           |
| <ul> <li>Diagnostics</li> </ul>                                                                                                    |         | Ins8                              |             |     |              |          |            |           |         |           |              |           |
| ✓ Management                                                                                                    |         | Ins9                              |             |     |              |          |            |           |         |           |              |           |
|                                                                                                    |         | Ins10                             |             |     |              |          |            |           |         |           |              |           |
|                                                                                                    |         | Ins11                             |             |     |              |          |            |           |         |           |              |           |
|                                                                                                    |         | Ins12                             |             |     |              |          |            |           |         |           |              |           |
|                                                                                                    |         | Ins13                             |             |     |              |          |            |           |         |           |              |           |
|                                                                                                    |         | Ins14                             |             |     |              |          |            |           |         |           |              |           |
|                                                                                                    |         | Ins15                             | <del></del> |     |              |          |            |           |         |           |              |           |
|                                                                                                    |         | Edit                              | Delete      |     |              |          |            |           |         |           |              |           |

## 설정했던 Instance ID 0에 대해 체크 박스를 선택하고 Edit 버튼을 클릭합니다

### 3-1 Owner 설정

| <ul> <li>C A C A C A C A C A C A C A C A C A C A</li></ul>                                                                                                    |
|----------------------------------------------------------------------------------------------------|
| SWITCH Save Logout Reboot Debut Status • Status • Status • POE Secting • POE Secting • VMC Address Table • Sepred Kersens • Lopokatik • Descentry • Lopokatik • Second Value • Met George Instance • Reventive • Nor Reventive • Reventive • Reventive <                                                                                                    |
| Status     Status     Status     Status     Status     Status     Status     Status     Status     Status     POE Setting     VLAN     MMC Address Table     Spanning Tree     Sperify     ERPS     Instance     Valid range is 0.7)     Protected Instance     Valid range is 0.7)     Protected Instance     Valid range is 0.15)     Societ     Societ     Valid range is 0.15)     Valid range is 1.4004)     Valid range is 1.4004)     Valid range is 1.4004)     Valid range is 1.4004)     Valid range is 1.4004)     Valid range is 1.200     Valid range is 1.200     Valid                                                                                                    |
| Port Role<br>Port Role<br>Port Role |

Ring Status를 Enable로 선택합니다.

Control VLAN을 3001로 설정합니다.

Ring ID를 1로 설정하고 Ring Type을 0으로 설정합니다.

Port0과 Port1을 각각 ERPS로 설정하고자 하는 포트 번호로 선택합니다.

Port0 Role을 Onwer로 설정하고 Port1 Role을 Normal로 설정합니다

Apply 버튼을 클릭합니다.

3-2. Normal 설정

| O U-F9028HPH +                                                    |                                    |                                                                      |                                                       |   |                                |
|-------------------------------------------------------------------|------------------------------------|----------------------------------------------------------------------|-------------------------------------------------------|---|--------------------------------|
| < > C 쇼주의요함 192.10                                                | 68.100.126/home.html               |                                                                      |                                                       |   | 9 2 3 3 0 9 9 9                |
| SWITCH                                                            |                                    |                                                                      |                                                       |   |                                |
|                                                                   | ERPS >> ERPS Instan                | ce                                                                   |                                                       |   | Save   Logout   Reboot   Debug |
| Status     Network     Port     DOC 0.15-0                        | Ring Instane Config                |                                                                      |                                                       |   |                                |
| <ul> <li>VLAN</li> <li>MAC Address Table</li> </ul>               | Ins                                | 0<br>O Disable                                                       |                                                       |   |                                |
| <ul> <li>Spanning Tree</li> <li>ERPS</li> <li>Property</li> </ul> | Ring Status<br>Mel                 |                                                                      | (Valid range is 0-7)                                  |   |                                |
| ERPS Instance<br>• Loopback<br>• Discovery                        | Protected Instance<br>Control Vlan | 0                                                                    | (Valid range is 0-15)<br>(Valid range is 1-4094)      |   |                                |
| <ul> <li>DHCP</li> <li>Multicast</li> <li>Paution</li> </ul>      | WTR Time<br>Guard Time             | 5                                                                    | (Valid range is 1-12 Min Default is 5 Min)            |   |                                |
| <ul> <li>Roduing</li> <li>Security</li> <li>ACL</li> </ul>        | Work Mode                          | Revertive     Non_revertive                                          |                                                       |   |                                |
| <ul> <li>QoS</li> <li>Diagnostics</li> <li>Management</li> </ul>  | Ring ID<br>Ring Type               |                                                                      | (Valid range is 1-239)<br>(0-master ring, 1-sub ring) | - |                                |
| * monogemen                                                       | Porto                              | GE1                                                                  |                                                       |   |                                |
|                                                                   | Port0 Role                         | <ul> <li>owner</li> <li>neighbour</li> <li>next-neighbour</li> </ul> |                                                       |   |                                |
|                                                                   | Port1                              | GE2                                                                  | 2                                                     |   |                                |
|                                                                   | Port1 Role                         | <ul> <li>owner</li> <li>neighbour</li> <li>next-neighbour</li> </ul> |                                                       |   |                                |
|                                                                   | (Apply) Close                      |                                                                      |                                                       | _ |                                |

Ring Status를 Enable로 선택합니다.

Control VLAN을 3001로 설정합니다.

Ring ID를 1로 설정하고 Ring Type을 0으로 설정합니다.

Port0과 Port1을 각각 ERPS로 설정하고자 하는 포트 번호로 선택합니다.

Port0 Role과 Port1 Role을 모두 Normal로 설정합니다

Apply 버튼을 클릭합니다.

| O U-F2028H +                                                                                                    |                                         |                                                                                                    |                                                | Q _ □ X                        |
|----------------------------------------------------------------------------------------------------|-----------------------------------------|----------------------------------------------------------------------------------------------------|------------------------------------------------|--------------------------------|
| < > C 🛆 주의 요함 19                                                                                                  | 2.168.2.111/home.html                   |                                                                                                    |                                                |                                |
| SWITCH                                                                                                    |                                         | ( and in the second second second second second second second second second second second second second second |                                                | Save   Logout   Reboot   Debug |
| Status     System Information     Logging Message     Port     Link Aggregation     MAC Address Table     Network | Status // System Ir                     | 1 3 5 7 9 11 13 15 17 19 21 23<br>2 4 6 8 10 12 14 16 18 20 22 24                                              | 8 8 8 8 8 8 8 8 8 8 8 8 8 8 8 8 8 8 8          | Î                              |
| <ul> <li>✓ Port</li> <li>✓ VLAN</li> <li>✓ MAC Address Table</li> </ul>                                           | System Information                      | Edit                                                                                                    | 100%                                           |                                |
| <ul> <li>Spanning Tree</li> <li>Discovery</li> <li>DHCP</li> </ul>                                                | Model<br>System Name<br>System Location | U-F2028H<br>Switch<br>default                                                                                  | 80%<br>70%                                     |                                |
| <ul> <li>✓ Multicast</li> <li>✓ Routing</li> <li>✓ Security</li> </ul>                                            | System Contact<br>Serial Number         | default<br>219662409230013                                                                                     | 50%<br>40%                                     |                                |
| <ul> <li>✓ ACL</li> <li>✓ QoS</li> <li>■ Diagnostics</li> </ul>                                                   | MAC Address<br>IPv4 Address             | 84:68:C8:00:8E:63<br>192.168.2.111                                                                             | 20%                                            |                                |
| <ul> <li>Management</li> </ul>                                                                                    | IPv6 Address<br>System OID              | fe80::8668:c8ff.fe00:8e63/64<br>1.3.6.1.4.1.27282.1.3                                                          | 0% 08:05:00 08:06:00 08:07:00 08:08:00<br>Time | -                              |
|                                                                                                    | System Uptime<br>Current Time           | 0 day, 0 hr, 9 min and 11 sec<br>2023-01-01 08:08:57 UTC+8                                                     | 100%                                           | 1                              |
|                                                                                                    | Loader Version<br>Loader Date           | 1.0.0.2<br>May 16 2023 - 00:49:35                                                                              | 80%                                            |                                |
|                                                                                                    | Firmware Version                        | May 16 2023 - 00:51:26                                                                                         | 50%<br>40%                                     |                                |
|                                                                                                    | Telnet                                  | Disabled                                                                                                    | 30%                                            | v                              |

상단 메뉴의 Save 클릭 후 Save 버튼을 누르면 변경된 내용으로 스위치에 저장됩니다.